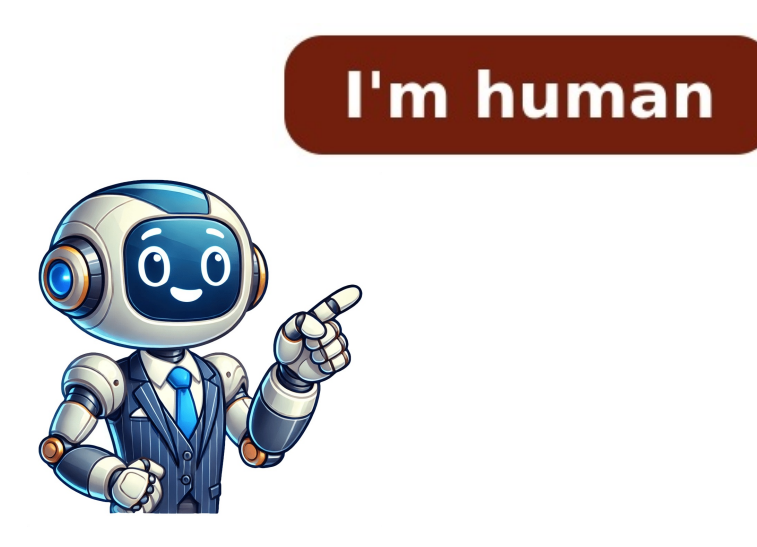

## Nintendo switch how to update atmosphere

----- To keep your system up-to-date, this guide outlines the process of updating three core elements: Atmosphere, Hekate, and firmware. By following these steps, you can ensure that your system remains stable and secure. \*\*Atmosphere Updates\*\* Before updating Updating System Components for a Seamless Experience ------Atmosphere, read the release notes to familiarize yourself with important changes and modifications to your system. When updating from your SD card. 2. Remove fusee-secondary.bin from your atmosphere folder. 3. Update your hekate config file: hekate ipl.ini in the bootloader folder. \*\*Manual Method: SD Card\*\* To update Atmosphere manually: 1. Turn off your Nintendo Switch and plug your SD card into your SD card into your SD card into your SD card. 4. If prompted, overwrite files except for .ini files. 5. Put your SD card back in your Switch and launch CFW. \*\*USB Method with Hekate\*\* For a more convenient update experience: 1. Reboot to Hekate via RCM and payload launcher app. 2. Tap on Tools > USB Tools > SD Card. 3. Plug your switch to your computer, allowing Windows or OS to detect the drives from your SD card. 4. Copy the contents of the latest Atmosphere zip package and hekate zip package to the root of your SD card. 5. Unplug the cable, and Hekate will confirm that it has ejected. \*\*Updating Atmosphere Fusee.bin Payload\*\* It is essential to update the fusee.bin payload: 1. Download the latest fusee.bin from Atmosphere. 2. Depending on your injection method: \* tegraguircm: Replace fusee.bin in your favorites folder with the latest version. \* rcmloader: Plug your rcmloader into your computer USB port, then replace fusee.bin in /bootloader/payloads with the latest version. \*\*Hekate Updates\*\* Before updating Hekate, read the release notes to understand important changes and modifications to your system. To update Hekate manually: 1. Turn off your Nintendo Switch 2. Download the latest release of Hekate (version).zip). 3. Copy the contents of the Hekate .zip file to the root of your SD card. 4. Update your hekate config file: hekate ipl.ini in the bootloader folder. By following these steps, you can ensure that your system remains up-to-date and secure, providing a seamless experience for your Nintendo Switch. 1. Insert SD card not. 4. Merge/overwrite files during copying. 5. Reinsert SD card and launch CFW. 6. Use USB method: a. Connect Switch to computer via USB. b. Windows or OS should see drives from SD card. c. Copy Hekate zip package contents to SD card root. 7. Unplug cable, wait for confirmation. 8. Update fusee.bin and hekate payload in TegraRCMGui or payload launcher. 9. Boot Atmosphere via latest fusee.bin payload. 10. Always check support before updating system firmware: a. Latest Hekate version: 14.1.2. b. Updating below this version may update gamecard firmware. c. Check table for specific updates and versions. 11. Be aware of autoRCM during stock firmware update. b. Booting CFW on sysMMC to prevent autoRCM from being disabled. Given text has been rewritten in following ways: Updating emuMMC, A Guide To EmuMMC updates require separate firmerware update which can be done using gamecard or dump firmware from sysMMC. Having an eMMC backup is important before proceeding. Make sure you have the latest Atmosphere and TegraExplorer. Follow these steps to update your system. Backup Atmosphere Files Before Update Before proceeding with the update, make sure you have backed up your valuable data. This includes save games and cloud saves for supported games, downloads stored on your PC or microSD card, personal files, custom themes, or other data. Ensure you have created a copy of these items to safeguard against potential issues. For Atmosphere CFW updates, follow these steps: 1. \*\*Verify the latest version \*\*: Check the official Atmosphere GitHub repository for the latest version number. 2. \*\*Find reliable download sources\*\*: Look for established forums or Discord servers with positive reputations that offer Atmosphere switch downloads. 3. \*\*Transfer files to Switch\*: Copy the downloaded Atmosphere files onto your microSD card, ensuring it is completely powered off before insertion or removal. Alternatively, you can use FTP (File Transfer Protocol) wirelessly from your PC to your Switch, but this method may require specific tools and configurations. Once the files are on your Switch, replace the existing Atmosphere files by booting into the Hekate menu (or another bootloader). Here's how you can install Atmosphere on a Nintendo Switch by accessing the Hekate Menu: 1. Boot your console into Hekate and turn off the power completely. 2. Press the power button with the volume down button at the same time to access Hekate, 3. Navigate to the file management section within Hekate, it might be labeled "Tools" or "Payload/HOS," 4. Locate the folder to overwrite the old files with the updated version, 5. Reboot your console after completing the copy/overwrite the process. Updating Atmosphere CFW and Switch firmware can be a complex process with varying degrees of risk. If online updates aren't viable, alternative methods involving downloading firmware files and manually injecting them exist, but these carry higher risks of bricking the console and aren't recommended for beginners. Extensive research is necessary before attempting any firmware modifications, as they may void the warranty or lead to compatibility issues with CFW. Offline update methods are generally advised only for experienced users who have thoroughly researched and understood the process. Unless there's a compelling reason to update, such as confirmed compatibility with a new Atmosphere version, it's often best to stick with the current firmware version when using CFW. Prioritizing reliable sources, following trusted guides, and backing up data before making any changes can minimize risks and ensure a smoother updating process. The Switch hacking community offers valuable knowledge, so don't hesitate to seek help from established forums or communities if you have questions or concerns. Updating Atmosphere CFW ensures access to the latest features, bug fixes, and improvements developed by the Atmosphere team, while also maintaining compatibility with Nintendo's firmware updates and homebrew applications. To get the most out of Atmosphere CFW, updates should be done when a stable release is available or significant improvements are made. However, if everything is working properly and no issues exist, it's okay to wait before updating. You can update Atmosphere independently, but certain homebrew apps may require specific firmware versions to function correctly.

How to update nintendo switch to atmosphere cfw 17. How to update nintendo switch firmware atmosphere. How to update atmosphere switch 15.0. How to update nintendo switch to atmosphere cfw 16.0 2. How to update atmosphere on switch.